# Applicant - POC Module Admin & Designer Guide Version 2

**SP Energy Networks** 

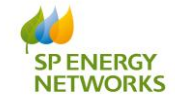

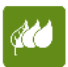

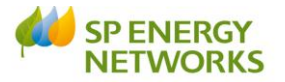

# Contents

=

| Contents                              |
|---------------------------------------|
| Applicant Log in                      |
| POC – Completing the Application form |
| Metered Connection4                   |
| POC - Un-Metered Connection           |
| Uploading Documents                   |
| Sending the Request                   |
| What happens next?                    |
| Standard PoC only                     |
| Failed Minimum Criteria               |
| Why has the application failed?9      |
| Re-submitting the application9        |
| Meets Minimum Criteria                |
| Additional Information Required10     |
| Re-locating the Saved Application     |
| What happens next?                    |
| Self-determine PoC only               |
| Viewing the quote                     |
| What happens next?                    |
| APPENDIX 1 - Metered                  |
| APPENDIX 2 – Un-Metered               |

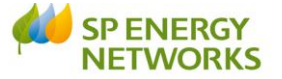

# **Applicant Log in**

Log in as an **applicant**.

This document explains the POC process from the Applicants point of view.

The first thing the applicant would do in the system is complete the required form, dependent on the connection required. There are two forms currently available:

- Request Metered
- Request Un-Metered

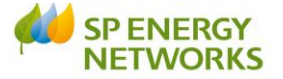

# **POC – Completing the Application form**

# **Metered Connection**

- Login as an Applicant
- Click 'POC'
- Click 'Request Metered'
- Click Standard / Dual Offer / Self-determined

| WebNet                    |                               |                                           |                      |                              |                        |
|---------------------------|-------------------------------|-------------------------------------------|----------------------|------------------------------|------------------------|
| SysAdmin Project Overview | POC                           | Design                                    | Constru              | ction                        | Connection             |
|                           | Requ<br>Requ<br>Regis<br>Temj | est Metere<br>est Unmet<br>ster<br>plates | ed S<br>tered I<br>S | Standar<br>Dual O<br>Self De | rd<br>ffer<br>stermine |

The Application form is then shown. (*Example of self-determined shown below*)

• Complete the form and ensure all mandatory (\*) fields are completed. See **APPENDIX 1** for further information about each field.

| Self Determined Application For POC                                                                                                    |                                                                                                    |
|----------------------------------------------------------------------------------------------------|----------------------------------------------------------------------------------------------------|
| Original - New : This is for an Original Application Application Type:  Original - New : This is for an Original Application Application Type:  Original - New : State:::::::::::::::::::::::::::::::::::                                                                                                    | Type of EnquirySelect "information" whennotifying:- of intention to self-<br>determine- when ICP requires<br>information- that Quotation Offer has<br>been issued to customerSelect "Final Submission"<br>when notifying: |
| Inspections*: [CP]  Operational Support*: [SP  Addinfo Supplied: @ No © Yes                                                                                                    | - That Quotation Offer has<br>been accepted                                                                                                    |
| Type of Enquiry (Please indicate intention to complete contention         Please specify type :       Final Submission © Information Only         Type of Enquiry *:       Image: Complete the contestable final closing joints? *: © Yes @         Do you wish SP to complete the contestable final closing joints? *: © Yes @         "Tick" if you wish the non contestable diversion works to be included in your POC offer (if applicable)?         Please note: where this is not selected, it is your responsibility to contact SP Network Connections to arrange | estable closing joint works)<br>No<br>e for a formal 'Full Works Offer' to be i                                                                                                    |

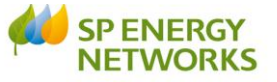

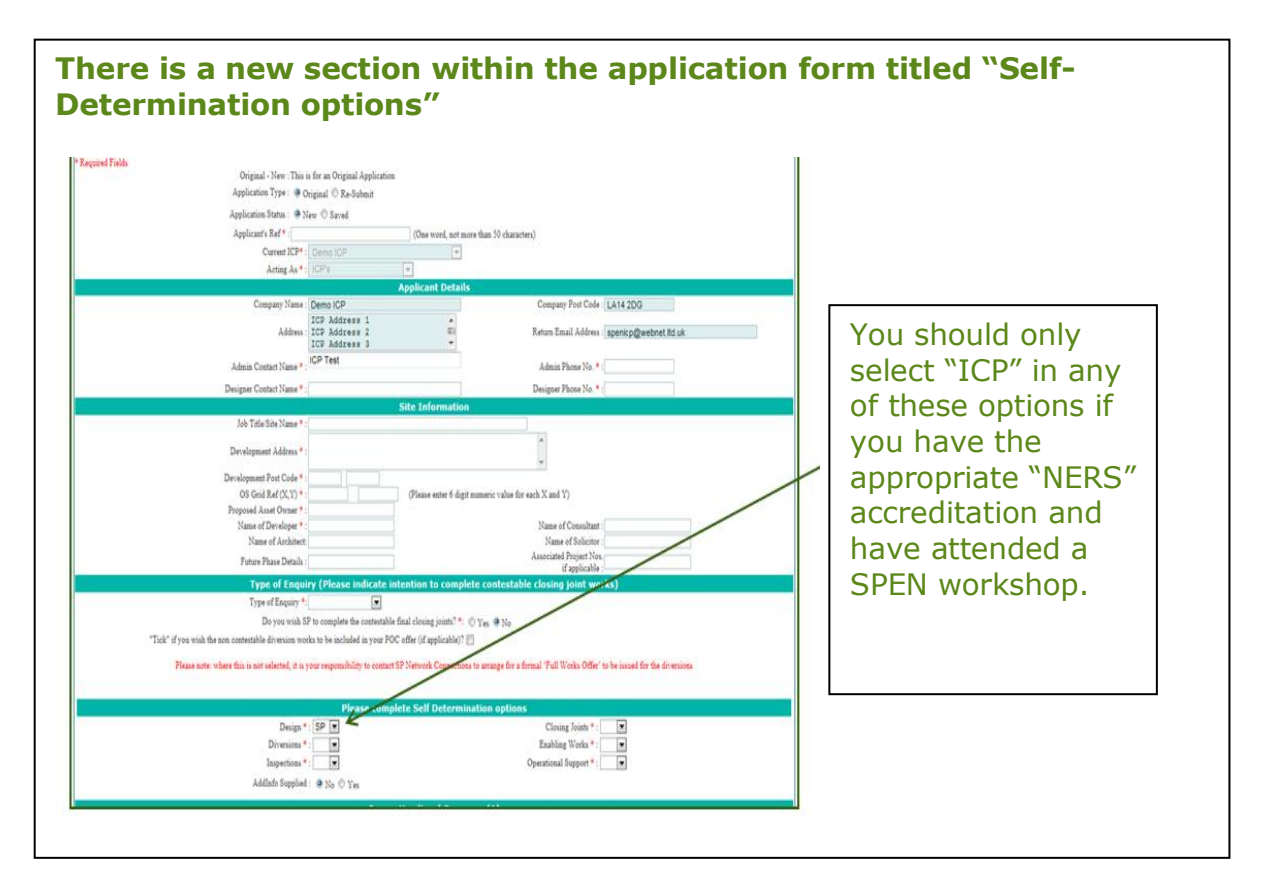

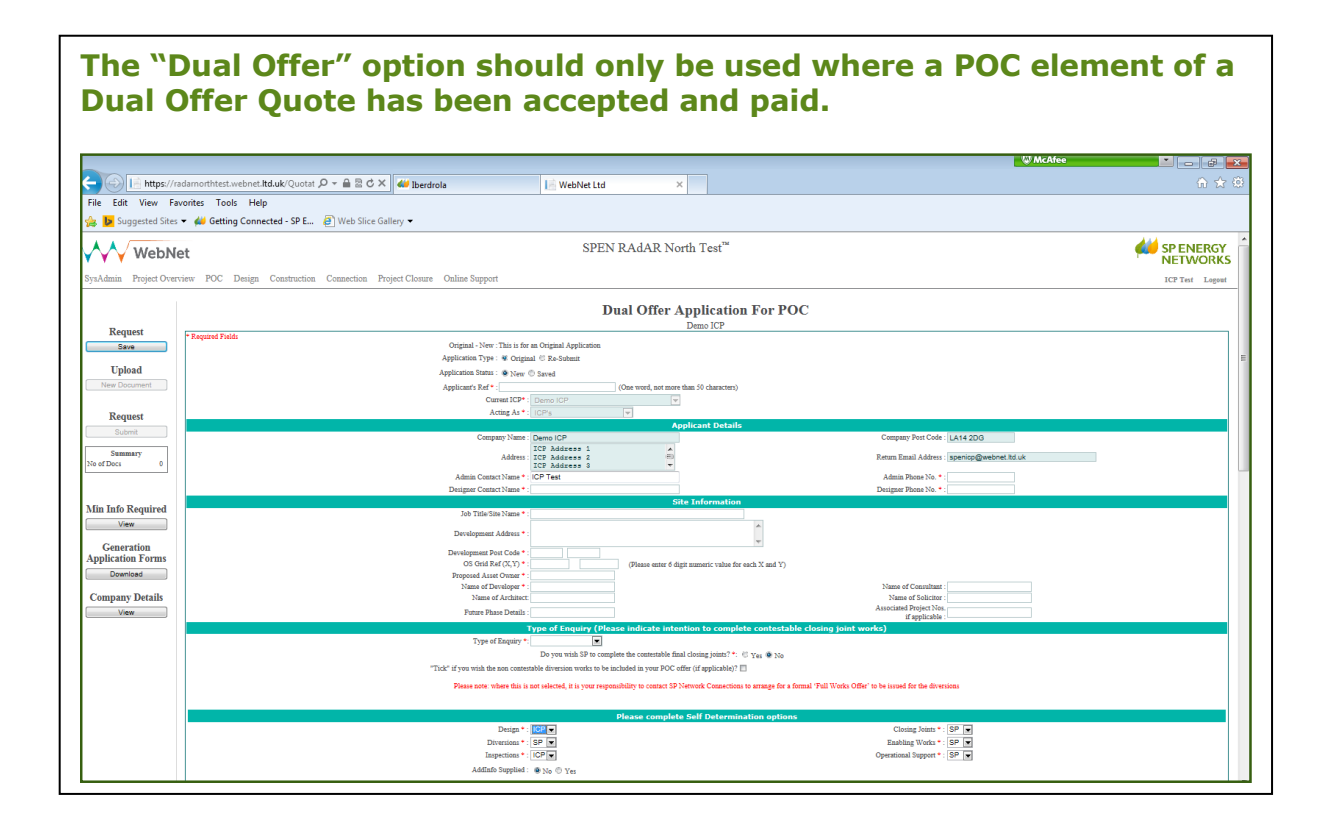

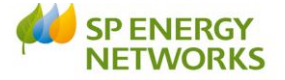

Once the application form has been completed:

- Confirm that the Estimated loads have been calculated correctly
   ⊙ Yes No
- Confirm that other relevant information has been provided

   Yes ONo

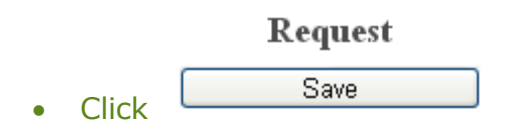

You will then need to attach the required documents as detailed within the process documents CON-04-005 and CON-04-009.

Please refer to the **'Uploading Documents'** section for assistance with this.

#### **POC - Un-Metered Connection**

- Login as applicant
- Click 'POC'
- Click 'Request Un-Metered'

The 'Application for Quotation' screen is then shown.

- Complete the form and ensure all mandatory (\*) fields are completed. See **APPENDIX 2** for further information about each field.
  - Next
- Click once each page has been completed there are four pages to the 'unmetered' form.

Once the application form has been completed:

Click Save & Finish

You will then need to attach the required documents

- Site Location/Boundary Plan (showing the area that work is taking place in) (no design at this point)
- CDM form
- Jointers details (contact info, their authorisations/confirmation of Live working assessment and attendance of safety rules induction etc.)
- Entering Live working regime form

Please refer to the **'Uploading Documents'** section.

## **Uploading Documents**

To do this, save the files locally on your computer and upload in the following way:

- 1. Click Upload New Document button
- 2. Type in any description/comments and then select the choose file button

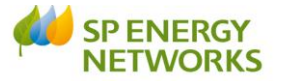

- 3. Then, navigate to your file and double click
- 4. Click upload and this will confirm your file has been selected
- 5. Your first uploaded document will show in the Uploaded Documents table

|                                    |             | Uploaded Documents                                  |                |            |            |               |          |
|------------------------------------|-------------|-----------------------------------------------------|----------------|------------|------------|---------------|----------|
| View File                          | Doc Type    | Edit Description orComment (500 Characters<br>only) | File size (KB) | Date Added | Doc Source | Doc Submitted | Delete 🗠 |
| Retail Market Review 11.04.13.docs | Application | Edit                                                | 27686          | 17/04/2013 | Applicant  | No            | Delete ~ |
| <                                  |             |                                                     |                |            | ·          |               | >        |

- 6. To upload further documents, repeat steps 2-4 accordingly.
- 7. Check that all documents show in the 'Uploaded Documents' section and that the correct number of documents shows in the summary.

|                                                         | Uploa       | ded Documents                                       |                |            |            |               |               |   |
|---------------------------------------------------------|-------------|-----------------------------------------------------|----------------|------------|------------|---------------|---------------|---|
| View File                                               | Doc Type    | Edit Description orComment (500<br>Characters only) | File size (KB) | Date Added | Doc Source | Doc Submitted | Delete        | ^ |
| Energising Leaders MODEL FOR PRESENTATIONS Aug 2009.ppt | Application | Edit                                                | 798208         | 17/04/2013 | Applicant  | No            | <u>Delete</u> |   |
| Retail Market Review 11.04.13.docx                      | Application | Edit                                                | 27686          | 17/04/2013 | Applicant  | No            | <u>Delete</u> | ~ |
| <                                                       |             |                                                     |                |            |            |               | >             | _ |

| Summary    |   |
|------------|---|
| No of Docs | 2 |

• Then click EXIT

# **Sending the Request**

Once you have completed the application form and uploaded the required documents from the Application for POC screen:

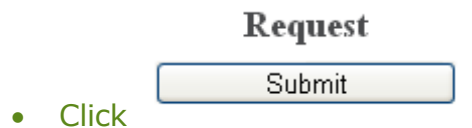

You will then be taken to the Applicant's POC Register, where your submitted application will be given an enquiry number.

You can view the 'saved' application at any stage by clicking

- POC
- REGISTER

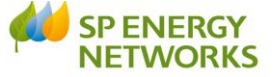

| WebN                                                    | et                                  |                                    |                         |                |                       | SPEN R            | AdAR ™                                                |                    |              |                       | ¢                            | 🖊 SP E<br>NET               | NERG)<br>WORK                               |
|---------------------------------------------------------|-------------------------------------|------------------------------------|-------------------------|----------------|-----------------------|-------------------|-------------------------------------------------------|--------------------|--------------|-----------------------|------------------------------|-----------------------------|---------------------------------------------|
| SysAdmin Project Overv                                  | riew PC                             | DC I                               | Design Constru          | ction C        | onnection             | Project Closure   | Online Support                                        |                    |              |                       | J                            | agdip Ajimall               | CP Logor                                    |
| Export                                                  | Filter A                            | ctive                              |                         |                |                       | Appl              | icant's POC R<br>Demo ICP                             | egister            |              |                       |                              |                             |                                             |
| Export to Excel                                         |                                     |                                    |                         |                |                       |                   | Search ( <u>Show</u> )                                |                    |              |                       |                              |                             |                                             |
| Selected Item<br>Mark As Canceled                       | Page : F<br>Select<br>to<br>Archive | revious<br>Select<br>to<br>e Cance | Mext<br>Applicant's Ref | Project<br>No. | Page 1<br>Enquiry No. | of 5<br>Site Name | Go to page : 1                                        | Delivery<br>Centre | Request Date | Application<br>Status | Issue Formal<br>Offer Status | Page si<br>Date<br>Actioned | ze : 10<br>ICP Offer<br>Acceptanc<br>Status |
| Selected Item(s)                                        |                                     |                                    | DoYouFeelLucky          | TBR            | 5000057_V1            | Sian Williams     | Sian Williams                                         |                    | 04/06/2013   | Original              | Pending                      |                             | Pending                                     |
| Archive<br>De-Archive                                   |                                     |                                    | <u>sianmeteredtest</u>  | S_4444         | 5000056_V1            | sianmeteredtest   | sianmeteredtest<br>sianmeteredtest<br>sianmeteredtest | Wales              | 31/05/2013   | Original              | Failed Min Info              | 31/05/2013                  | Pending                                     |
| Summary<br>'otal Quotations 47<br>Applications Type     |                                     |                                    | Additionalinfo          | S_2345         | 5000055_V1            | Additionalinfo    | Additionalinfo                                        | Wales              | 31/05/2013   | Original              | Pending                      | Paused                      | Pending                                     |
| ally Adopted 35<br>adpoted to IDNO 2<br>icensed IDNO 1  |                                     |                                    | Processreview1          | S_2345         | 5000054_V1            | Processreview1    | Processreview1                                        | Wales              | 31/05/2013   | Original              | Issued                       | 31/05/2013                  | Accepted                                    |
| InMeterd 3                                              |                                     |                                    | RunDMC_R                | S_123456       | 5000052_V2            | Sian Williams     | Sian Williams                                         | Wales              | 29/05/2013   | Re-Submit             | Issued                       | 29/05/2013                  | Accepted                                    |
| Applications Status                                     |                                     |                                    | Designprocess           | S_2345         | 5000053_V1            | Designprocess     | Designprocess                                         | Wales              | 29/05/2013   | Original              | Issued                       | 29/05/2013                  | Accepted                                    |
| sued: 15                                                |                                     |                                    | RunDMC                  | S_123456       | 5000052_V1            | Sian Williams     | Sian Williams                                         | Wales              | 29/05/2013   | Original              | Failed Min Info              | 29/05/2013                  | N/A                                         |
| xempt: 2                                                |                                     |                                    | SianNewHouse            | TBR            | 5000051_V1            | test              | test                                                  |                    | 24/05/2013   | Original              | Pending                      |                             | Pending                                     |
| ailed Min Info : 7<br>FO Acceptance Status<br>ending 35 |                                     |                                    | ICPUM001                | TBR            | 5000050_V1            | ST HELENS MBC     | test street test town test<br>city test county        |                    | 24/05/2013   | Original              | Pending                      |                             | Pending                                     |
| ccepted 11<br>ejected 1<br>FO Acceptance Expired        |                                     |                                    | street lighting         | S_3456         | 5000048_V1            | wales s/l         | 1234 htrdrtg gf wrexham<br>wrexham                    | Wales              | 22/05/2013   | Original              | Failed Min Info              | 22/05/2013                  | Accepted                                    |
| cpired 0                                                |                                     |                                    |                         |                |                       |                   |                                                       |                    |              |                       |                              |                             |                                             |

- To filter the results, click **`show'** and type in some search criteria
- Once your results are shown, click on the hyperlinked 'Applicants Ref' to view

## What happens next?

An e-mail will automatically generate to advise SP Energy Networks that your request has been issued.

You will receive confirmation that your application has been registered within 2 working days

For a Standard POC, within 5 working days, SP Energy Networks will check that your application meets the minimum criteria. Your application will either:

- Meet Minimum Criteria
- Fail Minimum Criteria

## The following applies to Standard POC only

#### **Failed Minimum Criteria**

If your application fails the minimum criteria you will receive notification to advise the reason your application has failed.

When you search for your application in the register you will see that the 'Issue Formal Offer' status is Failed Min Info.

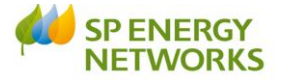

# Why has the application failed?

To find out why the application has failed:

• From the Applicants POC Register page, click on the required hyperlinked 'Applicants ref'

This will allow you to see the reason your application has failed and any notes that the DNO has added.

# **Re-submitting the application**

- Click POC
- Click 'Request Metered'
- 🖕 Application Type : 🔘 Original 💿 Re-Submit
- Application Status : 

   New O Saved
- Choose the required ref from the Applicant's Ref\*: drop-down.

**Note**: Only 'rejected' applications will show here.

• You can now edit the application form (if required), even if no changes are

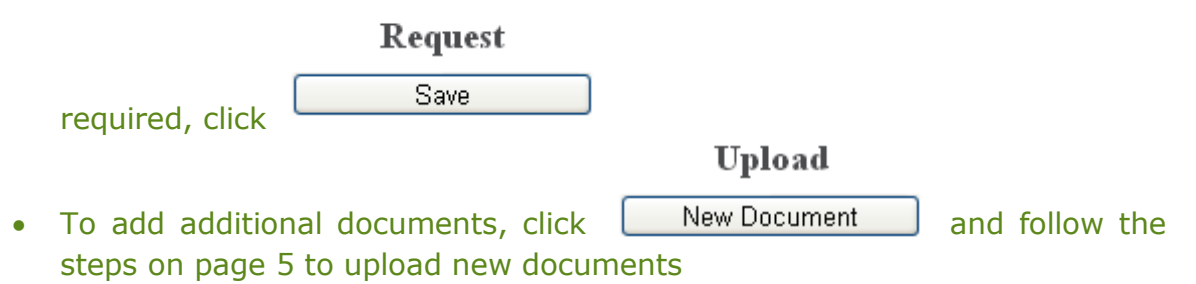

Then, to issue the request, from the 'Application for POC' screen,

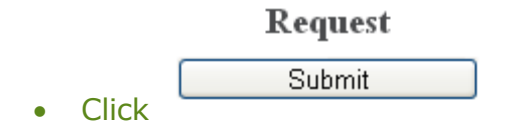

**Note:** – once the application has failed and gets resubmitted, the 'min info' checks revert back to the *admin* min info, even if previously it had passed that stage and got to the designer min info level.

# **Meets Minimum Criteria**

If your application meets minimum criteria, you will receive notification to confirm.

You may receive a request for further information in due course; otherwise you will receive the POC Quotation within Guaranteed SLC 15 timescales.

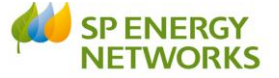

If you accept this quote then payment should be made within **three months** (or six months if an extension is requested).

# **Additional Information Required**

You would know a request has been received as a notification will be issued by e-mail.

Follow the steps below to relocate the saved application.

## **Re-locating the Saved Application**

You can view the 'saved' application at any stage by clicking:

POCREGISTER

| Filter Ac               | tive                   |                     |                |             |               |                                        |                    |              |                       |                                    |                  |                                   |                  |
|-------------------------|------------------------|---------------------|----------------|-------------|---------------|----------------------------------------|--------------------|--------------|-----------------------|------------------------------------|------------------|-----------------------------------|------------------|
|                         |                        |                     |                |             |               | Search ( <mark>Sho</mark>              | <u>w</u> )         |              |                       |                                    |                  |                                   |                  |
| Page : P                | revious                | Next                |                | Pag         | elof1         | Go to page                             | : 1                | e l          |                       |                                    |                  | Page size                         | : 10 🔽           |
| Select<br>to<br>Archive | Select<br>to<br>Cancel | Applicant's Ref     | Project<br>No. | Enquiry No. | Site Name     | Site Address                           | Delivery<br>Centre | Request Date | Application<br>Status | Issue<br>Formal<br>Offer<br>Status | Date<br>Actioned | ICP Offer<br>Acceptance<br>Status | Date<br>Accepted |
|                         |                        | <u>Sian_Metered</u> | S_23456        | 5000002_V1  | Peter Smith   | 123 Some Street Some<br>town Somewhere | Wales              | 25/04/2013   | Original              | Pending                            |                  | Pending                           |                  |
|                         |                        | getdownonit         | S_12354        | 5000001_V1  | Archie Street | Archer Lane Archer<br>Town             | Wales              | 25/04/2013   | Original              | Issued                             | 25/04/2013       | Rejected                          | 25/04            |
|                         |                        |                     |                |             |               |                                        |                    |              |                       |                                    |                  |                                   |                  |
| <                       |                        |                     |                |             |               |                                        |                    |              |                       |                                    |                  |                                   | >                |

| Search ( <u>Show</u> ) |
|------------------------|
|------------------------|

| Filter Active           |                       |                              |        |
|-------------------------|-----------------------|------------------------------|--------|
|                         | Search                | (Hide)                       |        |
| Application Type : A    | ll 💌                  | Archived :                   | No 💌   |
| Applicant's Name : D    | emo ICP 🗸 🗸           | FO Issued Status :           | All    |
| Classification : A      | .II 💌                 | FO Acceptance Status :       | All 💌  |
| Delivery Centre : A     | JI 💌                  | Days Left before FO Expiry : | All 💌  |
| App Request Date From : |                       | App Request Date To :        |        |
| FO Issue Date From :    |                       | FO Issue Date To :           |        |
| Site Name(like) :       |                       | Site Address (like) :        |        |
| Project No (like) :     |                       | Applicant's Ref (like) :     |        |
| Application Type        | ll 💌                  | UnMetered LJ with DA :       | All 💌  |
|                         |                       | Clear Search                 | Search |
| Enter your search       | ch criteria and click | Search                       |        |
|                         | Applicant's Ref       |                              |        |
| Click on the req        | uired SianTest        | link.                        |        |

To narrow down your search results, click

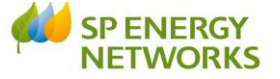

The 'POC Application Status' screen will be shown. This will confirm the status of the application and whether the clock has been paused.

| la da Da dadar  |       | S5000020_V1 |                                  |                        |                        |  |  |  |  |  |  |
|-----------------|-------|-------------|----------------------------------|------------------------|------------------------|--|--|--|--|--|--|
| CK to Kegister  |       |             |                                  | General Informa        | tion ( <u>Show</u> )   |  |  |  |  |  |  |
| Back            | Stage | e Personnel | Quotation                        | Date                   | Comments/Status        |  |  |  |  |  |  |
| Documents       | 0     | Applicant   | Quotation Requested              | 02/05/2013 13:23:00    | ebnet                  |  |  |  |  |  |  |
| View All        | 1     | Admins      | Check Min Info                   | :02/05/2013 13:25:00 Y | es                     |  |  |  |  |  |  |
| pplication Form |       |             | Registration                     | 02/05/2013 13:25:00 R  | legistered             |  |  |  |  |  |  |
| inimum Info     | 2     | Designer    | Min Info Checked                 | 02/05/2013 13:26:00 D  | esign Min Info Checked |  |  |  |  |  |  |
| View            |       |             | Last Additional Info requested   | :02/05/2013 14:00:00R  | equested               |  |  |  |  |  |  |
|                 |       |             | Last Additional Info received    | P                      | lending                |  |  |  |  |  |  |
|                 |       |             | Last Clock Paused                | :02/05/2013 13:56:00 Y | es                     |  |  |  |  |  |  |
| Add/View        |       |             | Last Clock Restarted             | N                      | 0                      |  |  |  |  |  |  |
| ormal Offer     |       | А           | dditional Info Request Completed | P                      | ending                 |  |  |  |  |  |  |
| Acceptance      | 3     | Designer    | Formal Offer Issued              | P                      | ending                 |  |  |  |  |  |  |
| Action/View     | 4     | Applicant   | Formal Offer Accepted            | P                      | ending                 |  |  |  |  |  |  |
|                 |       |             | Formal Offer Expires             | P                      | ending                 |  |  |  |  |  |  |
| Comms Log       |       |             |                                  |                        |                        |  |  |  |  |  |  |
| Action/View     |       |             |                                  |                        |                        |  |  |  |  |  |  |

Additional Info

Add∕View

Click

The 'Additional Information Reply' screen will be shown

|                |                                             |                                                      | Additional Informat                                         | ion Reply                                  |                |                        |                                    |
|----------------|---------------------------------------------|------------------------------------------------------|-------------------------------------------------------------|--------------------------------------------|----------------|------------------------|------------------------------------|
| ick to Details |                                             |                                                      | General Information (                                       | <u>Show</u> )                              |                |                        |                                    |
| Back           |                                             |                                                      | Clock Pause/Restart In                                      | io ( <u>Hide</u> )                         |                |                        |                                    |
| ocuments       | Please Note : If the<br>Otherwise the appli | clock is paused, additic<br>cation will be automatic | nal information must be supplied within 2<br>aly cancelled. | ) working days.                            |                |                        |                                    |
| View All       | Date Clock Paused                           | Paused By                                            | Date Clock<br>ReStarted                                     | Restarted By                               |                |                        | No Of<br>Working<br>Days           |
| Add New        | 02/05/2013 13:56:0                          | 0 Ann Gwynn                                          |                                                             |                                            |                |                        | 0                                  |
| nit to DNO     | 02/05/2013 13:41:0                          | 0 Sian Williams                                      | 02/05/2013 13:43:0                                          | 0 Sian Williams                            |                |                        | 0                                  |
| Submit         | <                                           |                                                      | Ш                                                           |                                            |                |                        |                                    |
|                | Please Note : If the                        | clock is not naused, ad                              | Additional Information Req                                  | uest ( <u>Hide</u> )<br>in 10 working days |                |                        |                                    |
|                | Otherwise the appli                         | cation will be automatic                             | ally cancelled.                                             | III 10 working days.                       |                |                        | <b>D</b> .                         |
|                | to DNO Reque<br>Send                        | est Detail                                           | ICP Reply                                                   |                                            | Info<br>Source | Date<br>Requested      | Date<br>Additional<br>Info Provide |
|                | test                                        |                                                      | Edit                                                        |                                            | DNO            | 02/05/2013<br>14:00:00 |                                    |
|                | please sen                                  | d boundary plan                                      | Edit                                                        |                                            | DNO            | 02/05/2013<br>13:57:00 |                                    |
|                |                                             | 1 11                                                 |                                                             |                                            | DNO            | 02/05/2013             |                                    |

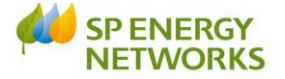

| All Clock Pause/Restart Info (Hide) shows in the top pane.                                                                          |
|----------------------------------------------------------------------------------------------------|
| General Information (Show) can be viewed by clicking (Show)                                                                         |
| • View the Additional Information Request (Hide)                                                                                    |
| Click Add New                                                                                                    |
| <ul> <li>Add any description/comments and Click Choose File, navigate to your saved document and double click it</li> </ul>         |
| Click UpLoad at top of screen     Then click Exit                                                                                   |
| <ul> <li>In additional information request, tick the select to send box for the request you wish to send back to the DNO</li> </ul> |
| Clearer Boundary Plan                                                                                                    |
| • Click Edit within the ICP Reply area (bottom of screen) to add a comment                                                          |
| Clearer boundary plan as requested.                                                                                                 |
| Update Cancel                                                                                                    |
| <ul> <li>Tick the additional information you have uploaded</li> </ul>                                                               |
| Clearer Boundary Plan     Clearer boundary plan as requested.     Edit                                                              |
| Submit to DNO                                                                                                    |
| Click Submit once you have uploaded the additional information                                                                      |
| The page at https://radarsouthtest.webnet.ltd 🔍                                                                                     |
| An email informing Scottish Power about the additional info<br>submission for POC application has been sent.                        |
| ОК                                                                                                    |

# What happens next?

The DNO will receive notification that the additional information has been sent.

You will receive the POC Quotation within:

- LV Demand 15 working days
- LV Generation 30 working days
- HV Demand 20 working days

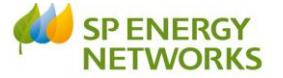

- HV Generation 50 working days
- EHV Demand 50 working days
- Other Request 65 working days

Note: If the load is between 22kV and 72kV (EHV) then you will receive a POC info letter (2a) within 30 working days.

The above dates (clocks) can be paused if the applicant has not provided enough information (for example) but we must still adhere to the SLC12 (see below) – this cannot be paused.

<u>IMPORTANT</u> – We MUST provide a quote within 65 working days as part of our **SLC12** Guaranteed Standards.

#### The following applies to Self-Determined POC only

When we receive the Self-Determine PoC form, we will acknowledge receipt of that notification and issue a quote for any works that the ICP have advised they wish us to complete.

# The next steps are the same for any of the selections:

#### Viewing the quote

- Click POC
- Click 'Register'
- Click on the required 'Applicants ref'
- Click 'View all Documents'
- View any attachments

**Note**: You have 3 months to accept the quotation from the day it was issued (or six months if an extension is requested). If you accept the quote, payment must be made on the date of acceptance.

- Choose the (Formal Offer) FO Acceptance Status \*:
  - $_{\odot}$   $\,$  If you choose 'Rejected' then you must enter a  $\,^{Reason\,for\,Rejection*:}$
  - If you choose 'Accepted' then you must select your nominated ICP's

|                                    |                                            | Nominated ICP's                                                               |
|------------------------------------|--------------------------------------------|-------------------------------------------------------------------------------|
| ork. Please note once the nominate | d ICP applies for that stage the system wi | ll lock that stage for that ICP and no nomination can be accepted after that. |
| Design ICP *:                      | *                                          |                                                                               |
| Construction ICP *:                | *                                          |                                                                               |
| Connection ICP *:                  | ×                                          |                                                                               |

Please note once the nominated ICP applies for the stage they have been nominated for the system will lock that stage for that ICP and no nomination can be accepted after that.

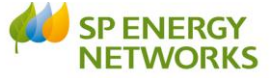

 $\circ$  You then complete the details required in the Payment Method section

|                                   |                  |   | Payment Met |
|-----------------------------------|------------------|---|-------------|
|                                   |                  |   |             |
|                                   |                  |   |             |
| Payment Method :                  | In Full          |   |             |
| Date Entered *:                   | 13/11/2013       |   |             |
| Entered By :                      | Jagdip AjimalICP |   |             |
| Amount *:                         | 25.00            |   |             |
| 'ayment sent to Shared Services : | 🔘 No 🖲 Yes       |   |             |
| Date sent to Shared Services *:   | 13/11/2013       | 1 |             |

Please note payment method is set by the DNO. If this is not set please contact the DNO to request that they complete this action.

|   |                                     | Payment Method                                                                                                    |
|---|-------------------------------------|----------------------------------------------------------------------------------------------------|
|   |                                     | Payment Method<br>Table Entered By<br>Entered By<br>Amount *:<br>Payment sent to Shared Services :  No Ves                                                                                                    |
| • | Upload<br>o<br>o<br>o               | I the following:<br>Signed & dated POC quotation acceptance docs<br>Confirmation of ICP & developers registered address<br>Confirmation from the developer of the ICP's appointment as the<br>preferred ICP<br>Payment information & proof of payment (method/date/value) |
| • | To uple<br>Click<br>Locate<br>Click | Add New Select a File :* Choose File the required file & double click it UpLoad                                                                                                    |
| • | Repeat                              | t as required and then click Exit Save and Submit to DNO                                                                                                    |
| • | Once a                              | all documents have been uploaded, click Save/Submit                                                                                                    |

# What happens next?

#### <u>Standard</u>

The DNO will acknowledge receipt of the acceptance when payment has been cleared. The design of the contestable works must be received within **30 days** of the acceptance.

|                          | DNO FO Acceptance acknowledgeme | ent |
|--------------------------|---------------------------------|-----|
| Acknowledge FO *:        |                                 |     |
| FO acceptance Comments : |                                 |     |

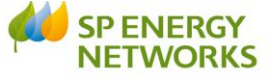

If a phased approval has been agreed by SP Energy Networks then the ICP must submit the first part of the phased approval within 30 days. (Refer to CON-04-003)

This is covered in the 'Design' module.

Please see the 'Design' handout for more information.

#### Self-Determine

The DNO will acknowledge receipt of the acceptance when payment has been cleared. The design of the contestable works must be received within **30 days** of the acceptance.

#### **Dual Offer**

Once the customer has accepted and paid for the POC element of a Dual Offer they must appoint a NERS accredited ICP to deliver the "contestable works". The ICP will need to provide a copy of the customer's acceptance and proof of payment, along with confirmation that they have been appointed. The DNO will acknowledge receipt of these documents.

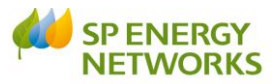

# **APPENDIX 1 - Metered**

| Field                | Option                                  | Description                                          |
|----------------------|-----------------------------------------|------------------------------------------------------|
| Application Type     | Original                                | 'New'                                                |
|                      | Re-Submit                               | An existing form that was rejected,                  |
| Angelienting Chatys  | New                                     | I.e. minimum info missing last time                  |
| Application Status   | New                                     | Used when 'Original' was chosen in application type  |
|                      | Saved                                   | Used either when an 'original' form                  |
|                      |                                         | has been partly completed & saved                    |
|                      |                                         | or when a 'resubmitted' form is                      |
|                      |                                         | chosen                                               |
| Applicants Ref       | Free text – one word only               | Type in 'your reference' must be                     |
|                      |                                         | <15 characters                                       |
| Current ICP          | The ICP logged into RAdAR               | Greyed out – this is who you're                      |
|                      |                                         | logged in as                                         |
| Acting as            | This is locked to the current applicant | Greyed out                                           |
|                      | type                                    |                                                      |
| Admin Contact Name   | Applicant Details                       |                                                      |
| Admin Contact Name   | carrying out the Admin role             |                                                      |
| Admin Phone Number   | Tel no for Admin contact                |                                                      |
| Designer Contact     | Name of the person carrying out the     |                                                      |
| Name                 | Design role                             |                                                      |
| Designer Phone No    | Tel no for Designer Contact             |                                                      |
|                      | Site Information                        |                                                      |
| Job Title/Site Name  | Job Title and Name of the site contact  |                                                      |
| Development Address  | The address of the required connection  |                                                      |
| Development Postcode | The postcode                            |                                                      |
| OS Grid ref (XY)     | The XY coordinates of the site          | Use plot 1 (if applicable) or the centre of the site |
| Proposed Asset Owner | The name of the company adopting the    | i.e. SPM (Manweb) or SPD                             |
|                      | network                                 | (Distribution), or an IDNO                           |
| Name of Developer    | The developer name                      | The name of the builder for                          |
|                      |                                         | example, could be Barratt homes,                     |
|                      |                                         | or Mr. Joe Bloggs.                                   |
|                      |                                         | Would be required in the case of a                   |
| Name of Consultant   | The Consultants name                    |                                                      |
| Name of Architect    | The Architects name                     |                                                      |
| Name of Solicitor    | The Solicitors name                     |                                                      |
| Future Phase Details | Details of any future phases            | i.e. 20 plots need connecting ASAP,                  |
|                      |                                         | 30 remaining plots to be connected                   |
|                      |                                         | at a later date, you'd type the                      |
|                      |                                         | details of the further 30 in this field              |
| Associated Project   | The Project numbers of any associated   | As above                                             |
| No's                 | Projects/phases                         |                                                      |
| Specify type         | I ype of Enquiry                        | <ul> <li>Should be selected when the</li> </ul>      |
| Self-Determine form  | Information Only                        | Applicant has received the                           |
| only                 | in official only                        | acceptance from their customer.                      |
|                      |                                         | When asking for information /                        |
|                      |                                         | notifying of self-determination and                  |
|                      |                                         | Quote offer issued to customer                       |
|                      |                                         |                                                      |
|                      | Fully Adopted                           | Fully Adopted By SPEN                                |
| i ype of Enquiry     | Adopted to IDNO                         | Adopted to an IDNO - IDNO are                        |
|                      | Section 16 Licensed                     | acopung the new network and are responsible for it   |

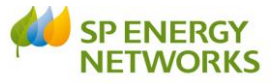

|                                                                                |                                                                                                    | <ul> <li>Licensed to IDNO - SPEN won<br/>the work and have done the<br/>cable laying and the connection,<br/>but the IDNO are taking<br/>responsibility for the network</li> <li>Section 16 - Only available for<br/>pre-contract internal staff</li> </ul> |
|--------------------------------------------------------------------------------|----------------------------------------------------------------------------------------------------|----------------------------------------------------------------------------------------------------|
| Joint Works?                                                                   | <ul> <li>Previously known as the Extension of<br/>Contestable Works Trial – now BAU</li> <li>Yes</li> <li>No</li> </ul> | Clicking YES means the ICP wishes<br>SPEN to complete final closing<br>works and have to specify if<br>LV/HV/Both.                                                                                                    |
|                                                                                | Self-Determination Options                                                                                              |                                                                                                    |
| Design Approval<br>Diversion<br>Inspection<br>Closing Joints<br>Enabling Works |                                                                                                    | Select either SP or ICP to state who is<br>completing these works. By selecting<br>ICP confirms that the ICP intends to<br>complete themselves, if accredited to<br>do so, and selecting SP confirms that                                                   |
| Operational Support                                                            |                                                                                                    | the ICP wishes SPEN to complete.                                                                                                    |
|                                                                                |                                                                                                    |                                                                                                    |
|                                                                                | Connection/Load Summary (A                                                                                              | A)                                                                                                    |
| Domestic Number of<br>Connections                                              | The number of domestic connections required                                                                             | i.e. 5 plots = $\overline{5}$ connections                                                                                                    |
| Total Domestic Load                                                            | The total load required for Domestic                                                                                    | <250KVA = LV<br>250KvA > 2.5MVA = HV<br>>2.5MVA = EHV                                                                                                    |
| Un-Metered Number of<br>Connections                                            | The total number of Unmetered<br>Connections                                                                            |                                                                                                    |
| Total Unmetered Load                                                           | The total load required for Unmetered                                                                                   | <250KVA = LV<br>250KvA > 2.5MVA = HV<br>>2.5MVA = EHV                                                                                                    |
| Industrial &<br>Commercial Number of<br>Connections                            | The total number of I&C Connections                                                                                     |                                                                                                    |
| Total I&C Load                                                                 | The total load required for Industrial & Commercial                                                                     | <250KVA = LV<br>250KvA > 2.5MVA = HV<br>>2.5MVA = EHV                                                                                                    |
| Total Number of<br>Connections                                                 | The total number of Connections<br>(Domestic + Unmetered + I&C)                                                         | Auto-Populated                                                                                                    |
| Total Import Load                                                              | The total project load<br>(Domestic + Unmetered+ I&C = Total<br>Project Load)                                           | <250KVA = LV<br>250KvA > 2.5MVA = HV<br>>2.5MVA = EHV                                                                                                    |
| Total Number of<br>Generation<br>Connections                                   | The total number of Generation<br>Connections                                                                           | Auto-Populated                                                                                                    |
| Total Export Load                                                              | The total generation load                                                                                               | <250KVA = LV<br>250KvA > 2.5MVA = HV<br>>2.5MVA = EHV                                                                                                    |
|                                                                                | Future Development Connection/Load S                                                                                    | ummary (B)                                                                                                    |
| Future Developments -<br>Domestic Number of<br>Connections                     | Future Developments - The number of<br>Domestic connections required                                                    | 'Future' is anything that is not<br>included in this connection, but is<br>part of the same development                                                                                                    |
| Future Developments -<br>Total Domestic Load                                   | The total load required for any Future<br>Domestic Developments                                                         | <250KVA = LV<br>250KvA > 2.5MVA = HV<br>>2.5MVA = EHV                                                                                                    |
| Future Developments -<br>Un-Metered Number of<br>Connections                   | The total number of connections<br>required for Unmetered future<br>developments                                        |                                                                                                    |

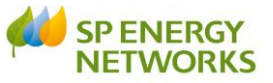

| Future Developments -<br>Total Unmetered Load                                | The total load required for Unmetered future developments                                           | <250KVA = LV<br>250KvA > 2.5MVA = HV<br>>2.5MVA = EHV                                                                                  |
|------------------------------------------------------------------------------|----------------------------------------------------------------------------------------------------|----------------------------------------------------------------------------------------------------|
| Future Developments -<br>Industrial &<br>Commercial Number of<br>Connections | The total number of I&C Connections for future developments                                         | North would quote for Job including<br>future developments.<br>South would only quote for present<br>job                               |
| Future Developments -<br>Total I&C Load                                      | The total load required for Industrial & Commercial future developments                             | <250KVA = LV<br>250KvA > 2.5MVA = HV<br>>2.5MVA = EHV                                                                                  |
| Future Developments -<br>Total Number of<br>Connections                      | The total number of Connections for future developments                                             |                                                                                                    |
| Future Developments -<br>Total Project Load                                  | The total load for all future<br>developments (domestic + un-metered<br>+ I&C)                      | <250KVA = LV<br>250KvA > 2.5MVA = HV<br>>2.5MVA = EHV                                                                                  |
| Future Developments -<br>Total Number of<br>Generation Connections           | The total number of Generation<br>Connections for future connections                                |                                                                                                    |
| Future Developments -<br>Total Export Load                                   | The total generation load for future developments                                                   | <250KVA = LV<br>250KvA > 2.5MVA = HV<br>>2.5MVA = EHV                                                                                  |
|                                                                              | Total Development Connection/Load Sum                                                               | nmary (A+B)                                                                                                    |
| TOTAL - Domestic<br>Number of<br>Connections                                 | TOTAL Developments - The total<br>number of Domestic connections<br>required (current & future)     |                                                                                                    |
| Total Domestic Load                                                          | The total load required for any Future<br>Domestic Developments (current &<br>future)               | <250KVA = LV<br>250KvA > 2.5MVA = HV<br>>2.5MVA = EHV                                                                                  |
| TOTAL - Un-Metered<br>Number of<br>Connections                               | The total number of connections<br>required for Unmetered developments<br>(current & future)        |                                                                                                    |
| Total Unmetered Load                                                         | The total load required for Unmetered developments (current & future)                               | <250KVA = LV<br>250KvA > 2.5MVA = HV<br>>2.5MVA = EHV                                                                                  |
| TOTAL - Industrial &<br>Commercial Number of<br>Connections                  | The total number of I&C Connections for developments (current & future)                             |                                                                                                    |
| Total I&C Load                                                               | The total load required for Industrial & Commercial developments (current & future)                 | <250KVA = LV<br>250KvA > 2.5MVA = HV<br>>2.5MVA = EHV                                                                                  |
| Total Number of                                                              | The total number of Connections for                                                                 |                                                                                                    |
| Total Project Load                                                           | Total project loads from section A<br>(connection) & B (future development)<br>= Total project Load | <250KVA = LV<br>250KvA > 2.5MVA = HV<br>>2.5MVA = EHV                                                                                  |
| Total Number of<br>Generation Connections                                    | The total number of Generation<br>Connections for developments                                      |                                                                                                    |
| Total Export Load                                                            | The total generation load for developments                                                          | <250KVA = LV<br>250KvA > 2.5MVA = HV<br>>2.5MVA = EHV                                                                                  |
|                                                                              | Distributed Generation Applications                                                                 |                                                                                                    |
| Protection Type                                                              | Drop-down choices:<br>• NA<br>• Single G83<br>• Multiple G83<br>• G59 Generator                     | If applicable then the appropriate<br>Generation forms would need to be<br>attached. There is a link to download<br>these on the form. |

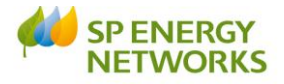

| Prime Mover Type                              | Drop-down choices:<br>Wind<br>Solar PV<br>CHP<br>Hydro<br>Tidal<br>Anaerobic Digestion<br>Air Source Heat Pump<br>Ground Source Heat Pump<br>Bio-mass<br>Bio-fuel<br>Geo-thermal<br>Other |                                                                                                    |
|-----------------------------------------------|----------------------------------------------------------------------------------------------------|----------------------------------------------------------------------------------------------------|
|                                               | Load Breakdown – Domestic & Industrial,                                                                                                    | Commercial                                                                                                    |
| ADMD                                          | DOMESTIC - After Diversity Maximum<br>Demand                                                                                                    | Between 1kVA and 2kVA.                                                                                                    |
| N                                             | Number of plots/connections                                                                                                    |                                                                                                    |
| Total kVA                                     | Calculated automatically<br>ADMD+N=KVA                                                                                                    | 8 kVA gets added to each site for<br>diversity. Each plot would be put<br>through as (for example) 1kVA, and<br>then we'd add an additional 8kVA<br>per site. So if 3 houses, it would be<br>1 kVA for each plot and then add 8<br>(1+1+1+8 = 11) |
| Industrial &                                  | The number of I&C supplies                                                                                                    |                                                                                                    |
| Total kVA                                     | The total kVA for I&C supplies                                                                                                    | kVA total for I&C - For example a<br>landlord supply could be 30kVA,<br>pumping station 10 kVA so total<br>would be 40 kVA                                                                                                    |
|                                               | Other Items                                                                                                    |                                                                                                    |
| No of landlord supplies<br>in the above total | Number of Landlord supplies included in the total                                                                                                    | Landlord supply could be lighting in<br>the corridor of the apartments or<br>the supply to the lift. You can add<br>any additional info at the bottom of<br>the screen                                                                            |
| Space Heating Type                            | Drop-down choices:<br>• N/A<br>• Electricity<br>• Gas<br>• Oil<br>• Air Source Heat Pump<br>• Ground Source Heat Pump<br>• Other                                                          | If Electricity, it would mean a<br>higher consumption – which is the<br>reason for the requirement of<br>information.                                                                                                    |
| Heating load                                  | The load for the heater(s)                                                                                                    |                                                                                                    |
| Interim Supply                                | Is an Interim Supply required? Yes or<br>No                                                                                                    |                                                                                                    |
| Street Lighting                               | Is street lighting required? Yes or No                                                                                                    | If YES – it means Street Lighting is<br>included in the quotation.                                                                                                    |
|                                               |                                                                                                    |                                                                                                    |
|                                               | General                                                                                                    |                                                                                                    |
| Preferred POC Location                        | The applicants preferred location of the POC                                                                                                    | Where would you like the POC? i.e.<br>As near to site as possible/site<br>entrance.                                                                                                    |
| Anticipated date of<br>connection             | The Anticipated date of connection                                                                                                    |                                                                                                    |

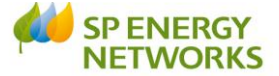

| Other Relevant                                                         | Free text up to 500 characters                                                           |                |
|------------------------------------------------------------------------|------------------------------------------------------------------------------------------|----------------|
| Information                                                            |                                                                                          |                |
|                                                                        | Point of Connection Quotation Reques                                                     | st Checks      |
| Estimated Loads (inc.<br>total & type of load<br>calculated correctly) | Have you calculated the Estimated<br>loads correctly<br>Yes<br>No                        | YES to proceed |
| Other Relevant<br>Information provided                                 | <ul><li>Have you provided all the relevant information?</li><li>Yes</li><li>No</li></ul> | YES to proceed |

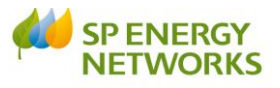

# **APPENDIX 2 – Un-Metered**

| Field                | <b>Option</b> (if blank = free text)  | Description                           |
|----------------------|---------------------------------------|---------------------------------------|
| Application Type     | Original                              | New                                   |
|                      | Re-Submit                             | An existing form that was rejected,   |
|                      |                                       | i.e. minimum info missing last time   |
| Application Status   | New                                   | Used when 'Original' was chosen in    |
|                      |                                       | application type                      |
|                      | Saved                                 | Used either when an 'original' form   |
|                      |                                       | has been partly completed & saved     |
|                      |                                       | or when a 'resubmitted' form is       |
|                      |                                       | chosen                                |
| Applicants Ref       | Free text – one word only             | Type in 'your reference' must be      |
|                      |                                       | <15 characters                        |
|                      | ICP Information                       |                                       |
| Company Name         |                                       | ICP Company name - Auto-              |
|                      |                                       | populated based on login              |
| Company Address      |                                       | Auto-populated                        |
| Post Code            |                                       | Auto-populated                        |
|                      | Site Information                      |                                       |
| Site Name            |                                       |                                       |
|                      | Site Contact Information              |                                       |
| Contact Name         |                                       | ICP Contact Name                      |
| Position             |                                       | The position held by the ICP          |
|                      |                                       | Contact (above)                       |
|                      |                                       | The contract address for the contract |
| Address Line 1       |                                       | The contact address for the contact   |
|                      |                                       | Name - not necessarily the same       |
|                      |                                       | address as the ICP company            |
| Address Line 2       |                                       |                                       |
| City                 |                                       |                                       |
| County               |                                       |                                       |
| Post Code            |                                       |                                       |
| Phone Number         |                                       |                                       |
| F-mail Address       |                                       |                                       |
|                      | Highways Authority Information        | 1                                     |
| Highways Authority   |                                       | The councils name                     |
| Name                 |                                       | The councils name                     |
| Company Address Line |                                       | The councils address                  |
| 1                    |                                       |                                       |
| -<br>Address line 2  |                                       |                                       |
| City                 |                                       |                                       |
| County               |                                       |                                       |
| Postcode             |                                       |                                       |
|                      | Highways Authority Site Contact Infor | mation                                |
| Contact Name         |                                       | The name of the contact within the    |
|                      |                                       | Council                               |
| Position             |                                       | The role of the contact within the    |
|                      |                                       | council                               |
| Address Line 1       |                                       | The address of the contact within     |
|                      |                                       | the council                           |
| Address Line 2       |                                       |                                       |
| City                 |                                       |                                       |
| County               |                                       |                                       |

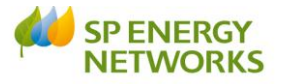

| Postcode                                                                                                    |                                                                                                    |                                                                                                    |
|----------------------------------------------------------------------------------------------------|----------------------------------------------------------------------------------------------------|----------------------------------------------------------------------------------------------------|
| Phone Number                                                                                                    |                                                                                                    |                                                                                                    |
| E-mail Address                                                                                                    |                                                                                                    |                                                                                                    |
|                                                                                                    | Working Area Plan                                                                                                    |                                                                                                    |
| 1:25000 scale (AO<br>size) Boundary Plan of<br>Authority Provided?                                                                                                    | <ul><li>Yes</li><li>No</li></ul>                                                                                                    | If no Boundary plan is received it will fail the min info check                                                                                                    |
| Authority Area<br>Boundary Marked on<br>Plan?                                                                                                    | <ul><li>Yes</li><li>No</li></ul>                                                                                                    | If not marked on the plan then it will fail min info                                                                                                    |
| Plan/Drawing Name                                                                                                    |                                                                                                    | The file name of the plan/drawing –<br>this is so that we can tie it in with<br>the right attachment, as you may<br>send more than one                                                                                                    |
| Plan/Drawing<br>Reference Number                                                                                                    |                                                                                                    | As above – a reference number for the Plan/Drawing                                                                                                    |
|                                                                                                    | Jointing Materials & Methodol                                                                                                    | ogy                                                                                                    |
| Provide details of<br>jointing equipment,<br>material specifications<br>and methodology per<br>requirements of<br>specification document                                                                                                    |                                                                                                    | List of what joints are being used<br>(i.e. straight joint) and what cable<br>is being used (i.e. 4mm hybrid)                                                                                                    |
| Provide details of<br>approved cut-out per<br>requirements of<br>specification document                                                                                                    |                                                                                                    |                                                                                                    |
|                                                                                                    |                                                                                                    |                                                                                                    |
| NOTES / ACTIONS                                                                                                    | Live Working Personnel Deta                                                                                                    | ails                                                                                                    |
| Name                                                                                                    | Live Working Personnel Deta                                                                                                    | ails<br>Name of each individual working                                                                                                    |
| Name<br>SP Authorisation                                                                                                    | Live Working Personnel Deta                                                                                                    | Name of each individual working<br>live<br>Type in their code (WL1 – WL2 etc.)                                                                                                    |
| Name<br>SP Authorisation<br>Copy Attached                                                                                                    | Live Working Personnel Deta  • Yes • No                                                                                                    | ails<br>Name of each individual working<br>live<br>Type in their code (WL1 – WL2 etc.)<br>Need to attach their certificate to<br>confirm their authorisations                                                                                                    |
| Name<br>SP Authorisation<br>Copy Attached<br>Role                                                                                                    | Live Working Personnel Deta<br>• Yes<br>• No                                                                                                    | ailsName of each individual working<br>liveType in their code (WL1 – WL2 etc.)Need to attach their certificate to<br>confirm their authorisationsLV jointer / LV jointers mater etc.                                                                                                    |
| Name<br>SP Authorisation<br>Copy Attached<br>Role                                                                                                    | Live Working Personnel Deta  • Yes • No                                                                                                    | ails         Name of each individual working<br>live         Type in their code (WL1 – WL2 etc.)         Need to attach their certificate to<br>confirm their authorisations         LV jointer / LV jointers mater etc.         You must 'Save' after each entry<br>to add another                                                                                                    |
| Name<br>SP Authorisation<br>Copy Attached<br>Role                                                                                                    | Live Working Personnel Deta     Yes     No     Entering Live Working Regin                                                                                                    | ails         Name of each individual working<br>live         Type in their code (WL1 – WL2 etc.)         Need to attach their certificate to<br>confirm their authorisations         LV jointer / LV jointers mater etc.         You must 'Save' after each entry<br>to add another         ne                                                                                                    |
| Name SP Authorisation Copy Attached Role Jointers successfully completed Live Working Assessment?                                                                                                    | Live Working Personnel Deta     Entering Live Working Regine                                                                                                    | ails         Name of each individual working live         Type in their code (WL1 – WL2 etc.)         Need to attach their certificate to confirm their authorisations         LV jointer / LV jointers mater etc.         You must 'Save' after each entry to add another                                                                                                    |
| Name SP Authorisation Copy Attached Role Jointers successfully completed Live Working Assessment? Jointers attended SP Safety Rules Induction?                                                                                              | Live Working Personnel Deta     Live Working Personnel Deta     Secondary Secondary Seconda | ails         Name of each individual working live         Type in their code (WL1 – WL2 etc.)         Need to attach their certificate to confirm their authorisations         LV jointer / LV jointers mater etc.         You must 'Save' after each entry to add another         ne                                                                                                    |
| Name SP Authorisation Copy Attached Role Jointers successfully completed Live Working Assessment? Jointers attended SP Safety Rules Induction? CDM Form provided                                                                            | Live Working Personnel Deta     Live Working Personnel Deta     Entering Live Working Regir     Yes     No     Yes     No     Yes     No     Yes     No                                                                                                    | ails         Name of each individual working live         Type in their code (WL1 – WL2 etc.)         Need to attach their certificate to confirm their authorisations         LV jointer / LV jointers mater etc.         You must 'Save' after each entry to add another         ne                                                                                                    |
| Name SP Authorisation Copy Attached Role Jointers successfully completed Live Working Assessment? Jointers attended SP Safety Rules Induction? CDM Form provided Entering Live Working Regime form provided?                                | Live Working Personnel Deta     Live Working Personnel Deta     Entering Live Working Regin     Yes     No     Yes     No     Yes     No     Yes     No     Yes     No     Yes     No     Yes     No                                                                                                    | ails         Name of each individual working live         Type in their code (WL1 – WL2 etc.)         Need to attach their certificate to confirm their authorisations         LV jointer / LV jointers mater etc.         You must 'Save' after each entry to add another         ne                                                                                                    |
| Name SP Authorisation Copy Attached Role Jointers successfully completed Live Working Assessment? Jointers attended SP Safety Rules Induction? CDM Form provided Entering Live Working Regime form provided?                                | Live Working Personnel Deta     Live Working Personnel Deta     Yes     No     Entering Live Working Regir     Yes     No     Yes     No     Yes     No     Yes     No     Yes     No     Yes     No     Lloyds Accreditation                                                                                                    | ails         Name of each individual working live         Type in their code (WL1 – WL2 etc.)         Need to attach their certificate to confirm their authorisations         LV jointer / LV jointers mater etc.         You must 'Save' after each entry to add another         ne         Image: Comparison of the state of the state of the s |
| Name SP Authorisation Copy Attached Role Jointers successfully completed Live Working Assessment? Jointers attended SP Safety Rules Induction? CDM Form provided Entering Live Working Regime form provided? Existing Lloyds Accreditations | Live Working Personnel Deta     Ves     No     Entering Live Working Regin     Yes     No     Yes     No     Yes     No     Yes     No     Yes     No     Yes     No     Yes     No     Lloyds Accreditation                                                                                                    | Aills         Name of each individual working live         Type in their code (WL1 – WL2 etc.)         Need to attach their certificate to confirm their authorisations         LV jointer / LV jointers mater etc.         You must 'Save' after each entry to add another         ne         List the accreditations that they have i.e. LV Unmetered jointing live / dead etc.                                                                                                    |

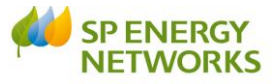

|                                     |                                  | can put in an extension for what<br>they have put in an application to<br>Lloyds for |
|-------------------------------------|----------------------------------|--------------------------------------------------------------------------------------|
| Lloyds Contact Name                 |                                  | When you get accredited you get assigned a contact within Lloyds                     |
| Lloyds Contact<br>Number            |                                  | The contact name                                                                     |
| Are Jointers Approved by SP Manweb? | <ul><li>Yes</li><li>No</li></ul> | If No, then the work cannot<br>commence until Jointers are<br>approved               |
| Name (ICP)                          |                                  | Person signing the (construction & adoption) agreement from the ICP                  |
| Name (Authority)                    |                                  | Person signing the (construction & adoption) agreement from the council              |